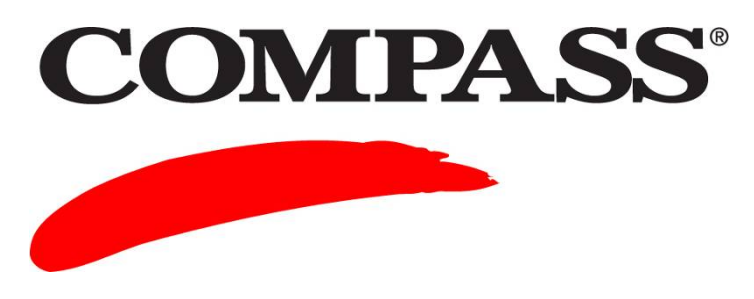

# **User Guide**

# Module 9: Moving Single Student Record (SSR) Data from COMPASS to Microsoft Excel

Module 9 provides information on how to move Single Student Record (SSR) files into a Microsoft Excel file.

Individual SSR files contain demographic information and test scores.

A multiple SSR file (MSR) or a Comma Separated Values (CSV) file help institutions consolidate data from groups of students and then export the data into a campus information system or into Excel or Access.

A campus can create student session reports based on a specified date range and selected test centers. The selected COMPASS data, test sessions, and scores can be imported into an external database that is established for the institution.

**NOTE**: Verify that the **Create SSR** box is enabled in the test administration mode setup screen before proceeding. If the **Create SSR** box is not enabled, the SSR file must be created manually using the **REPORTS** tab.

#### Contents

| Торіс                                                                  | Page |
|------------------------------------------------------------------------|------|
| Part I Verifying the Create SSR Box is Enabled                         | 2    |
| Part II Creating SSR, MSR or CSV Files                                 | 4    |
| Part III Details and Data Layout for the COMPASS Single Student Record | 7    |

## Part I Verifying the Create SSR Box is Enabled

| Step | Action                                                                                    |
|------|-------------------------------------------------------------------------------------------|
| 1    | Log into COMPASS: Type Staff ID and Password. Click Login!                                |
|      | Staff Administrative Login                                                                |
|      | Staff ID: yourname Password: •••••                                                        |
|      | Login!                                                                                    |
|      | Edit My Account Workstation Setup<br>Login Help                                           |
|      | <i>Result</i> : The <b>COMPASS/ESL</b> screen displays with the <b>SESSIONS</b> tab open. |
| 2    | Click the <b>TEST SETUP</b> tab.                                                          |
|      | COMPASS <sup>®</sup> /ESL<br>SESSIONS REPORTS TEST SETUP SITES                            |
| 3    | Click Test Packages.                                                                      |
|      | COMPASS/ESL ACT<br>SESSIONS REPORTS TEST SETURI SITES                                     |
|      | Test Packages Data used by Test Packages:                                                 |
|      | Placement Messages Bulletin Boards Diagnostic Messages Majors & Majors & Major Groups     |
|      | Local Measures Local Demographic tems:<br>Multiple Choice<br>Numeric Response             |
|      | Import Test Setup<br>High Schools                                                         |
|      | Result. The <b>Test Packages for</b> screen displays.                                     |

#### Complete the following to verify that the Create SSR box is enabled.

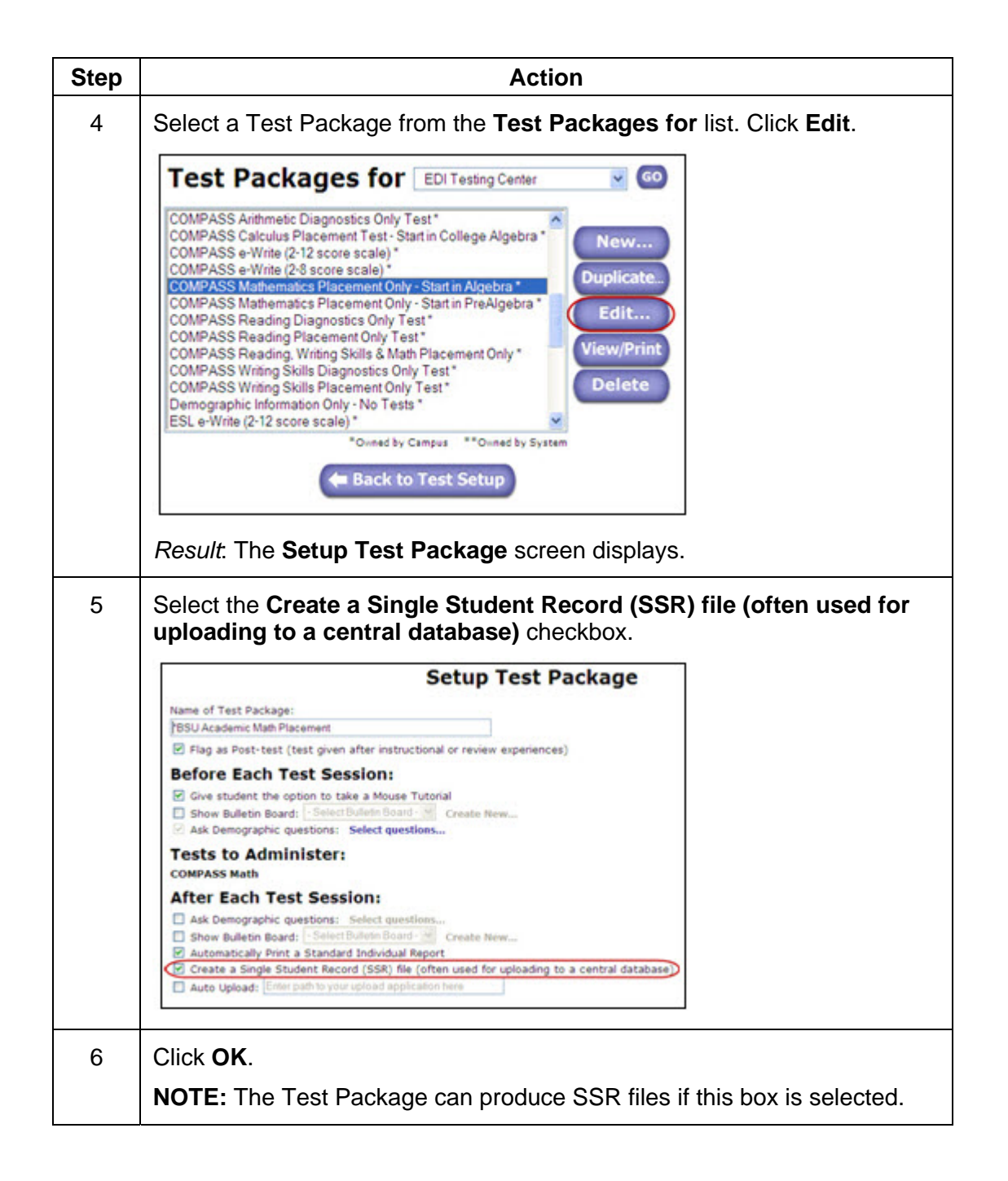

### Part II Creating SSR, MSR or CSV Files

| Step | Action                                                                                                    |
|------|----------------------------------------------------------------------------------------------------|
| 1    | Log into COMPASS: Type Staff ID and Password. Click Login!                                                                                                    |
|      | Staff Administrative Login                                                                                                    |
|      | Staff ID: yourname<br>Password: •••••                                                                                                    |
|      | Login!                                                                                                    |
|      | Edit My Account Workstation Setup<br>Login Help                                                                                                    |
|      | <i>Result</i> : The <b>COMPASS/ESL</b> screen displays with the <b>SESSIONS</b> tab open.                                                                                                    |
| 2    | Click the Create SSR, MSR or CSV files for use with Microsoft Excel® or Microsoft Access® link.                                                                                                    |
|      | COMPASS/ESL ACT                                                                                                    |
|      | Find Student:<br>Student's Last Name:<br>Student ID:<br>Search within: [philcampus041205 Testing One ]                                                                                                    |
|      | Remote Testing:<br>Find a student's Registration Number<br>Schedule a Remote Test                                                                                                    |
|      | Student Records:<br>Create SSR, MSR or CSV files for use with Microsoft Excel® or Microsoft Access®<br>Import System Information from COMPASS/ESL 3.2.x for Windows®<br>Import XML-formatted demographics |
|      | <i>Result</i> : The <b>Create SSR, MSR or CSV Files</b> screen displays in the <b>REPORTS</b> tab.                                                                                                    |

Complete the following to create SSR, MSR or CSV Files.

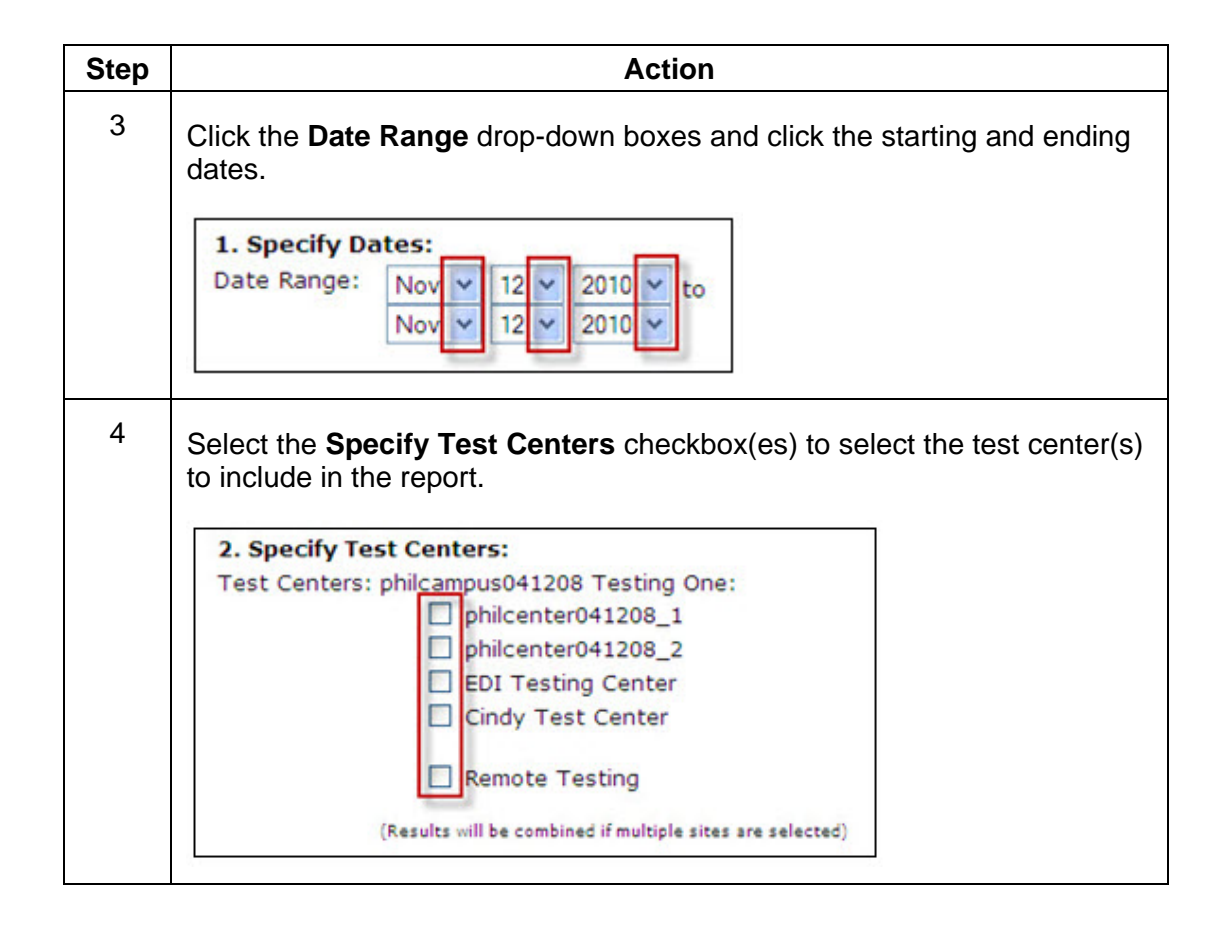

| Step | Action                                                                                                    |
|------|----------------------------------------------------------------------------------------------------|
| 5    | Click one of the following to select a save option:                                                                                                    |
|      | • Concatenate SSRs into one MSR file: The save dialog opens. Specify the name and location to save your file. The file extension is .msr.                                                                                                    |
|      | <b>NOTE:</b> If you click <b>Insert carriage return after each SSR</b> , a carriage return is placed between each record.                                                                                                    |
|      | • Create each SSR as a unique file: If a default was not selected during the initial test center setup using the default wizard, the file(s) save(s) in the root of your hard drive C:\. Each file name is the session number with the .ssr file extension.                                                                               |
|      | • <b>Concatenate SSRs into one CSV file</b> : This option does not include all the information that is contained in an SSR. When you generate a CSV file, a new window opens and displays the progress of your file. At the prompt, save your file. Specify the location and change the name of the file. Retain the .csv file extension. |
|      | 3. Specify Type of File for Output:<br>Concatenate SSRs into one MSR file<br>Insert carriage return after each SSR                                                                                                    |
|      | Concatenate SSRs into one CSV file                                                                                                    |
| 6    | Click <b>Create SSRs</b> to generate your SSR file(s).                                                                                                    |

#### Part III Details and Data Layout for the COMPASS Single Student Record

To download and print copies of the current COMPASS SSR Layout, go to <u>www.act.org/compass/tech/techpages/InternetSSR.html</u>.

Click the Single-Student Record (SSR) File Layout link.

The layout specifies the meaning of the codes built into COMPASS. Print the screens for future reference, if desired.

**NOTE:** All of the fields are right-justified, including the text.